附件3

## 厦门市第五届创客赛无人机创客初赛 (2022) 无人机创客预检录指南

一、进入系统

可选择点击链接或扫码进入 链接: https://jinshuju.net/f/m4NkE9 二维码:

基本信息

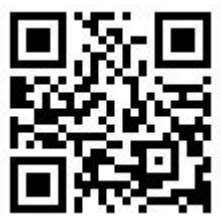

二、填写基本信息

| ● 小学A组                                          |                        |                  |   |  |
|-------------------------------------------------|------------------------|------------------|---|--|
| ○ 小学B组                                          |                        |                  |   |  |
| 〇 初中组                                           |                        |                  |   |  |
| 译进行检录的队伍<br><sup>戰队伍可查看所属场时</sup>               | 名称及查看排位<br>地及比赛序号      | 情况4              |   |  |
| <b>译进行检录的队伍</b><br><sup>军队伍可查看所属场<br/>制选择</sup> | 名称及查看排位<br>地及比赛序号      | 情况A4<br>2<br>请选择 | ~ |  |
| <b>举进行检录的队伍</b><br>戰队伍可查看所履场<br>•<br>•<br>比赛序号: | 名称及查看排位<br>地及比赛序号<br>✓ | 情况A' 2 请选择       | ~ |  |

①选择所属组别 (3-4年级为小学A组, 5-6年级为小学B组)

②选择学校及队伍(为避免现场信号干扰的情况,不允许自带路由器,需要使用路由器的组,需使用现场指定的路由器。A组选好后即可看到本组的比赛序号,B组及初中组选择队伍可查看所属场地及比赛序号,以及路由器SSID和密码)(如学校及队伍信息有误,请立即联系微信号:17674575514)(同一队伍多次上传预检录信息,以最后一次上传信息为准)

③点击下一页

三、填写设备信息(\*部分为必填内容,其余项有则填无则忽略不填)

| 本页需提供无人机SN码信息。SN码<br>询设备官网或向客服咨询。 | 明于区分设备,每5 | R无人机都有唯一的SN码,      | 查找SN码的方法可查             |
|-----------------------------------|-----------|--------------------|------------------------|
| 设备型号                              | C         | D                  |                        |
| 请选择                               | ~         |                    |                        |
| 主机SN码                             |           | 2)                 |                        |
| 主机照片<br>多只主机可以分多张上传。              |           |                    |                        |
| 十选择或拖拽上传附件(最多8个                   | 、限制每个5MB以 | 内、仅支持:jpg, jpeg, p | ng, gif, bmp, psd, tif |
| 备用机SN码 4                          | l .       |                    |                        |
|                                   |           |                    |                        |
|                                   |           |                    |                        |
| 备用机照片 5                           |           |                    |                        |
| 备用机照片 5                           |           |                    |                        |

## ①选择设备型号

②输入主机SN码(下图以ROBERMASTER TT 为例,蓝色线条圈出部分即为无人机SN码) (B组及初中组:作品含几只无人机则填写几个SN码)

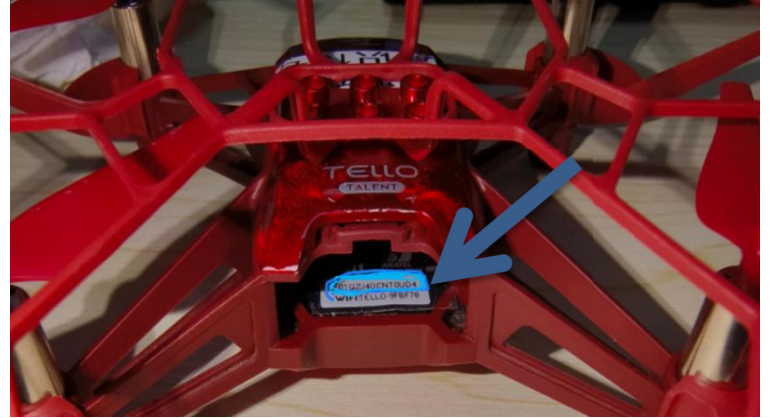

③上传无人机照片

④上传备用机SN码(若无备用机则无需填写)⑤上传备用机照片(若无备用机则无需填写)

⑥选择是否是与他组共用设备(若该设备仅有本组使用无其他组使用,则选否;若 该设备本组比完后还需给他组使用,则选是)

注意: B组及初中组还需上传作品文档 (如下图)

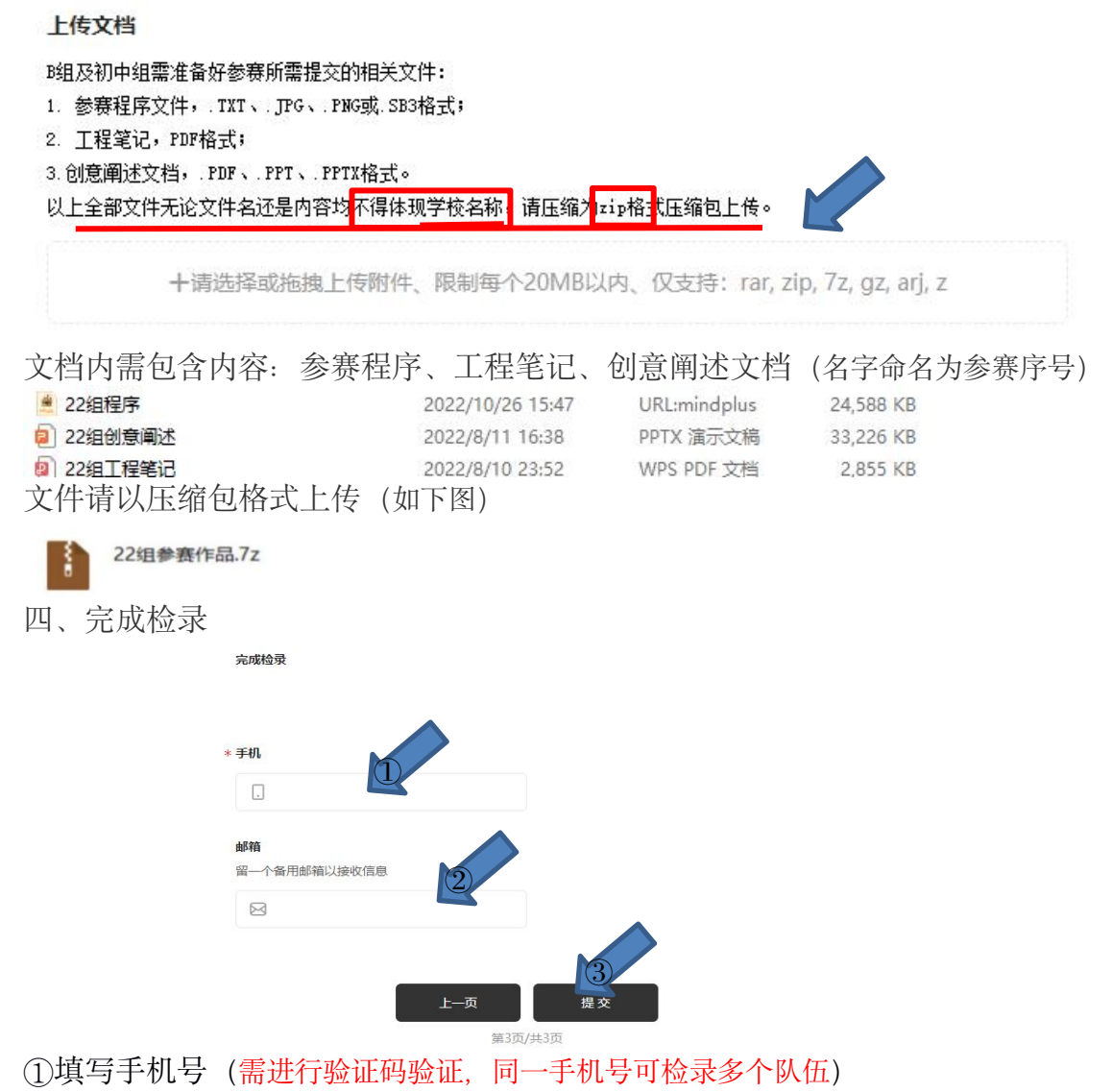

②填写邮箱

③点击提交完成预检录